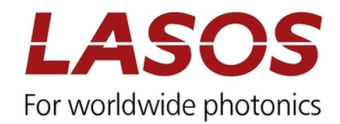

# LASOS Commander Manual for DPSSL series

Manual

Manufacturer's address:

LASOS Lasertechnik GmbH

Phone: Fax: Internet: Franz-Loewen-Str. 2 D-07745 Jena

(\*\*49) 3641 / 29 44-0 (\*\*49) 3641 / 29 44-300 http://www.lasos.com

Date of publication: March 2017

| Erstellt:                                 | Geprüft:                  | Freigabe:                                     | Rev. 0        |
|-------------------------------------------|---------------------------|-----------------------------------------------|---------------|
| David Geißler (LADGE)<br>25.05.2023 10:25 | Unterliegt keiner Prüfung | Steffen Steinberg (LASTE)<br>12.03.2024 13:56 | Seite 1 von 9 |

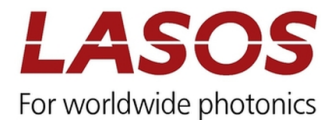

## 1 General

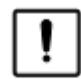

System requirements: Windows 7, Windows 8, Windows 10

The LASOS Commander allows operating laser models of the LASOS DPSSL series.

 $\sim$  Not all functions are supported by all laser models.

## 2 Getting started

#### 2.1 Installation of the software

The software and all required modules will be delivered on a data carrier (USB stick or CD) with the shipment or can be downloaded from the LASOS website (lasos.com). Executing the file setup.exe starts the installation. Please follow the instructions. The installation routine installs the LASOS Commander, the required National Instruments Products and FTDI drivers are necessary to communicate with the laser. After successful installation a folder "LASOS" in the Start Menu and an icon on the desktop is generated.

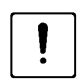

- The laser or laser system must not be connected before and during installation of the software. Please connect the laser only after the software has been installed
- To run the LASOS Commander the installation of a National Instruments runtime environment is required. You have to agree to the National Instrument license agreement during installation of the software.
- The installation routine installs FTDI drivers necessary to communicate with the lasers. You have to agree to the Future Technology Devices International license agreement during installation of the software.
- After installation you have to restart your computer

#### 2.2 Connect the SwitchBox

Connect the laser module and the USB interface by a standard USB cable.

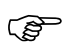

When the laser is connected for the first time Windows will install the required drivers. Please wait until the procedure has finished.

| Erstellt:                                 | Geprüft:                  | Freigabe:                                     | Rev. 0        |
|-------------------------------------------|---------------------------|-----------------------------------------------|---------------|
| David Geißler (LADGE)<br>25.05.2023 10:25 | Unterliegt keiner Prüfung | Steffen Steinberg (LASTE)<br>12.03.2024 13:56 | Seite 2 von 9 |

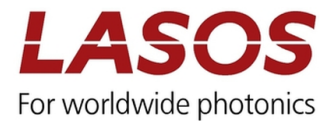

## 3 Using the LASOS Commander

#### 3.1 Start screen

After starting the software, the start screen will appear.

#### Figure 1 Start screen of the LASOS Commander

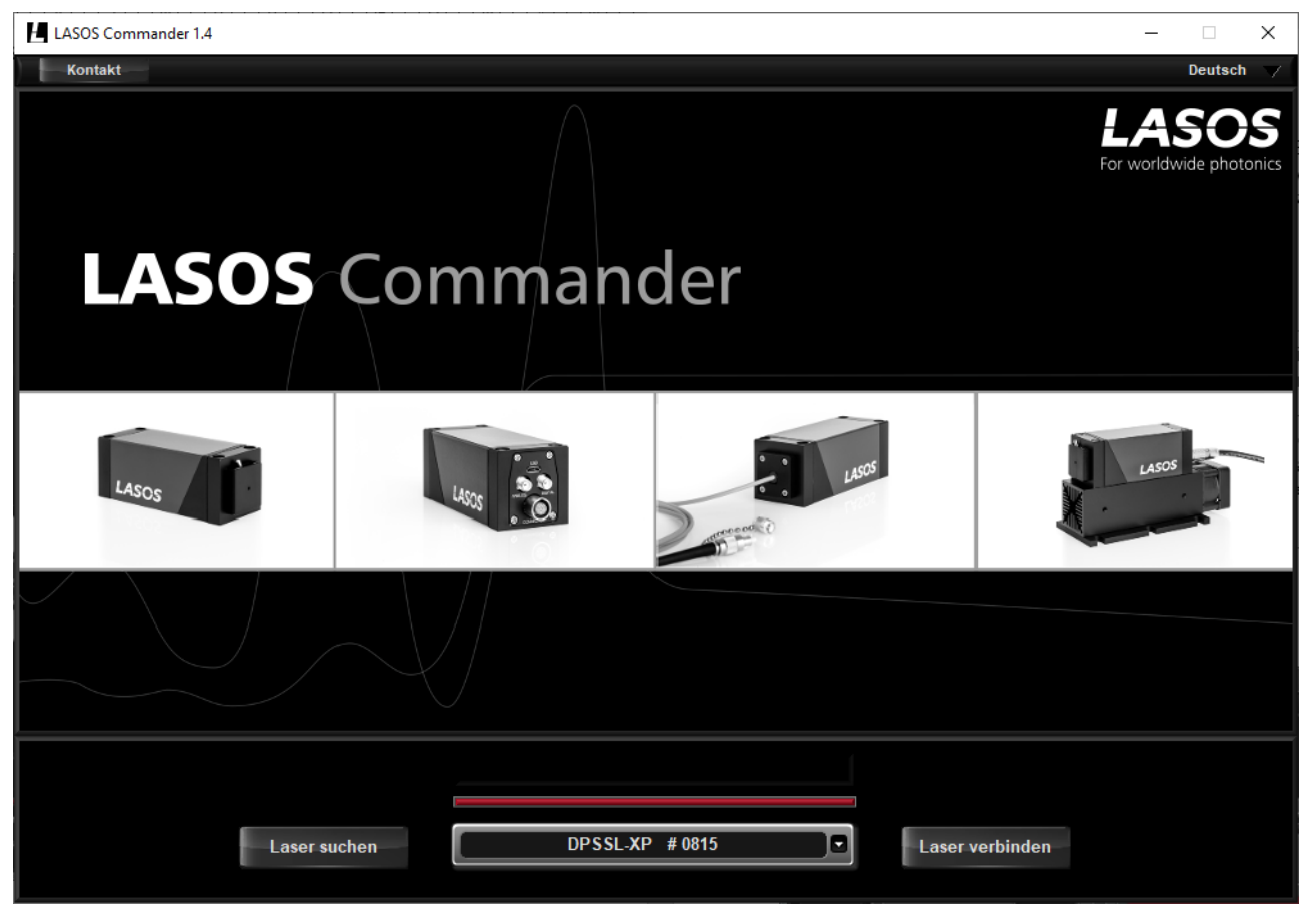

The LASOS commander will automatically search for connected laser modules. The lasers will appear in a drop-down list. Use the button "connect laser" to connect a particular laser module.

- When no laser device is found an error message is displayed. Please check the connections and start again by pressing the button "Search laser". If there is still no laser found contact the LASOS support.
- If a laser device is detected which is not compatible with the actual version of the LASOS commander the model name is marked by a red exclamation point and additional information is displayed. Please contact the LASOS support for assistance.

| Erstellt:        | Geprüft:                  | Freigabe:                                     | Rev. 0        |
|------------------|---------------------------|-----------------------------------------------|---------------|
| 25.05.2023 10:25 | Unterliegt keiner Prufung | Steffen Steinberg (LASTE)<br>12.03.2024 13:56 | Seite 3 von 9 |

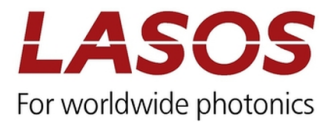

## 4 Operating the laser

#### 4.1 General

You can choose between the screens "Basic view" and "Expert view". "Basic view" gives information on the status of the laser and allows tuning the output power. In "Expert view" you find more detailed information. Switch the screens by selecting the button at the bottom of the screen.

- In any screen you have access to contact data of the LASOS support by pressing the "Support Button".
- You can choose the program language by clicking on the language displayed in the upper right corner of the screen. English and German are available.
- Information on the laser or laser system like model number and serial number are displayed in the lower part of any screen. Use these data when you contact the LASOS support. In addition, the most important information on the status of the laser are displayed at the left part of any screen.

#### 4.2 Basic view

#### 4.2.1 Displays and functions

| LASOS Commander 1.4                   |                                    | – 🗆 X                            |
|---------------------------------------|------------------------------------|----------------------------------|
| Support                               |                                    | English 🗸                        |
| LASOS Commander<br>Basic view         |                                    | LASOS<br>For worldwide photonics |
| Select<br>Wavelength                  | Output sector                      | Laser status                     |
| 640<br>Power [mW] 499,5               | Output control                     | OFF ON                           |
| Current [mA]                          |                                    |                                  |
| Resonator T [°C] 24,1                 |                                    |                                  |
| Laser diode T [°C] 31,2               |                                    |                                  |
| Baseplate T [°C] 23,6                 |                                    | Interlock OK                     |
| Noise [%] 0,7                         |                                    | Key switch ON                    |
|                                       |                                    |                                  |
| Type RLK-XP 640500 T Serial number 13 | 267 Wavelength 640 Operating hours | 00:40                            |
| Disconnect laser                      | Basic view                         | Expert view                      |

#### Figure 2 Screen of "Basic view"

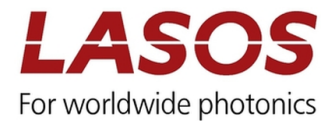

#### Table 1 Functions in Basic view

| Window            | Display            | Function                               |
|-------------------|--------------------|----------------------------------------|
| Select wavelength | Wavelength [nm]    | Wavelength of the selected laser       |
| Laser values      | Power [mW]         | Actual output power                    |
|                   | Current [mA]       | Laser diode current                    |
|                   | Resonator T [°C]   | Temperature of the resonator           |
|                   | Laser diode T [°C] | Internal temperature of the pump diode |
|                   | Baseplate T [°C]   | Temperature of the baseplate           |
|                   | Noise [%]          | Current rms noise value                |
| Output control    | blank              | Only for DPSSL                         |

#### Table 2 Additional information (displayed on every screen)

| Window       | Display         | Function                                                                |
|--------------|-----------------|-------------------------------------------------------------------------|
| Laser status | Laser off/on    | Shows if the laser is switched on or off                                |
|              |                 | Switch the selected laser on and off by pressing the appropriate button |
|              | Interlock       | Interlock status                                                        |
|              | Key switch      | Status of the key switch                                                |
| Information  | Туре            | Model number of the selected laser                                      |
|              | Serial number   | Serial number of the selected laser                                     |
|              | Wavelength      | Wavelength of the selected laser                                        |
|              | Operating hours | Counter of operating hours                                              |

(B)

When lasers are added or removed use "Disconnect laser" to search for devices in the start screen

| Erstellt:             | Geprüft:                  | Freigabe:                 | Rev. 0        |
|-----------------------|---------------------------|---------------------------|---------------|
| David Geißler (LADGE) | Unterliegt keiner Prüfung | Steffen Steinberg (LASTE) | Seite 5 von 9 |
| 25.05.2023 10:25      |                           | 12.03.2024 13:56          |               |

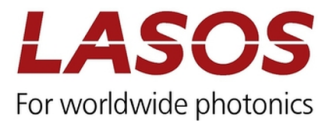

## 4.3 Expert view

## 4.3.1 Submenu "Power"

Figure 3 Screen of "Expert view", submenu "Power"

| LASOS Commander 1.4                     |                                                             |                                                            | – 🗆 X                            |
|-----------------------------------------|-------------------------------------------------------------|------------------------------------------------------------|----------------------------------|
| Support                                 |                                                             |                                                            | English 🗸                        |
| LASOS Commander<br>Expert view          |                                                             |                                                            | LASOS<br>For worldwide photonics |
| Select Power                            | Current                                                     | Temperatures                                               | Laser status                     |
| 640 Power<br>Actual value [mW]<br>499,8 | 501<br>500<br>499<br>00:00 00:02 00:04 00:06<br>TT<br>Power | 00:08 00:10 00:12 00:14 00:16<br>me [mm:ss]<br>Clear chart | Interlock OK                     |
| Type RLK-XP 640500 T Serial number      | 13267 Wavelength                                            | 640 Operating hours                                        | 00:42                            |
| Disconnect laser                        |                                                             | Basic view                                                 | Expert view                      |

## Table 3 Functions in "Expert view", submenu "Power"

| Window            | Display           | Function                             |  |
|-------------------|-------------------|--------------------------------------|--|
| Select wavelength | Wavelength [nm]   | Wavelength of the selected laser     |  |
| Power             | Actual value [mW] | ] Actual output power                |  |
| Graph             | Diagram           | Shows the course of the output power |  |
|                   | Clear chart       | Reset starting point of the graph    |  |

|  | Erstellt:<br>David Geißler (LADGE)<br>25.05.2023 10:25 | Geprüft:<br>Unterliegt keiner Prüfung | Freigabe:<br>Steffen Steinberg (LASTE)<br>12.03.2024 13:56 | Rev. 0<br>Seite 6 von 9 |
|--|--------------------------------------------------------|---------------------------------------|------------------------------------------------------------|-------------------------|
|--|--------------------------------------------------------|---------------------------------------|------------------------------------------------------------|-------------------------|

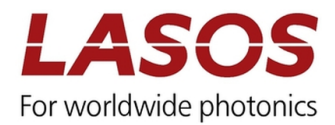

#### 4.3.2 Submenu Current

| LASOS Commander 1.4                           |                                                                                                    |                                                                  | – 🗆 X                            |
|-----------------------------------------------|----------------------------------------------------------------------------------------------------|------------------------------------------------------------------|----------------------------------|
| Support                                       |                                                                                                    |                                                                  | English 💛                        |
| LASOS Commander<br>Expert view                |                                                                                                    |                                                                  | LASOS<br>For worldwide photonics |
| Select Power                                  | Current                                                                                                    | Temperatures                                                     | Laser status                     |
| 640<br>Current<br>Actual value [mA]<br>1949,6 | 1952 -<br>1950 -<br>1948 -<br>1946 -<br>1944 -<br>1942 -<br>1940 -<br>1938 -<br>00:00 00:02 00:04 00:06 00:08<br>Ti | 00:10 00:12 00:14 00:16 00:18 00:20<br>me [mm:ss]<br>Clear chart | Interlock OK                     |
| Type RLK-XP 640500 T Serial number            | 13267 Wavelength                                                                                                    | 640 Operating hours                                              | 00:42                            |
| Disconnect laser                              |                                                                                                    | Basic view                                                       | Expert view                      |

Figure 4 Screen of "Expert view", submenu "Current" for LASOS DPSS laser series

#### Table 4 Functions in "Expert view", submenu "Current"

| Window            | Display           | Function                                   |
|-------------------|-------------------|--------------------------------------------|
| Select wavelength | Wavelength [nm]   | Wavelength of the selected laser           |
| Current           | Actual value [mA] | Actual value of pump diode current         |
| Graph             | Diagram           | Shows the course of the pump diode current |
|                   | Clear chart       | Reset starting point of the graph          |

| Erstellt:             | Geprüft:                  | Freigabe:                 | Rev. 0         |
|-----------------------|---------------------------|---------------------------|----------------|
| David Geißler (LADGE) | Unterliegt keiner Prüfung | Steffen Steinberg (LASTE) | Seite 7 von 9  |
| 25.05.2023 10:25      |                           | 12.03.2024 13:56          | Selic 7 Volt 5 |

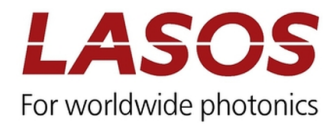

## 4.3.3 Submenu Temperatures

| LASOS Commander 1.4                                                                                                    |                                                                                                    |                                                                            | – 🗆 X                                   |
|----------------------------------------------------------------------------------------------------|----------------------------------------------------------------------------------------------------|----------------------------------------------------------------------------|-----------------------------------------|
| Support                                                                                                    |                                                                                                    |                                                                            | English 🗸                               |
| LASOS Commander                                                                                                    |                                                                                                    |                                                                            | <b>LASOS</b><br>For worldwide photopics |
| Expert view                                                                                                    |                                                                                                    |                                                                            | for wondwide photonics                  |
| Select<br>Wavelength                                                                                                    | Current                                                                                                    | Temperatures                                                               | Laser status                            |
| 640 Temperatures [°C]                                                                                                    | 32-                                                                                                    |                                                                            | OFF                                     |
| Resonator       Laser diode       Baseplate         24,0       31,0       27,6         50       -       -         40       -       -         40       -       -         30       -       -         20       -       -         10       -       -         0       -       -         0       -       -         0       -       -         0       -       - | 31 -<br>30 -<br>29 -<br>28 -<br>27 -<br>26 -<br>25 -<br>24 -<br>23 -<br>12:36 14:00 15:00 16:00 17<br>T<br>Resonator Laser diode | 2:00 18:00 19:00 20:00 21:00 22:35<br>Time [mm:s]<br>Baseplate Clear chart | Interlock OK<br>Key switch OFF          |
| Type RLK-XP 640500 T Serial number                                                                                                    | 13267 Wavelength                                                                                                    | 640 Operating hours                                                        | 00:42                                   |
| Disconnect laser                                                                                                    |                                                                                                    | Basic view                                                                 | Expert view                             |

Figure 5 Screen of "Expert view", submenu "Temperatures" for LASOS DPSS laser series

## Table 5 Functions in "Expert view", submenu "Temperatures"

| Window                                  | Display         | Function                                                                   |
|-----------------------------------------|-----------------|----------------------------------------------------------------------------|
| Select wavelength                       | Wavelength [nm] | Wavelength of the selected laser                                           |
| Temperatures [°C]<br>(Information only) | Resonator       | Actual value of resonator temperature (information only)                   |
|                                         | Laser diode     | Actual value of pump diode temperature (information only)                  |
|                                         | Baseplate       | Actual value of baseplate temperature (information only)                   |
| Graph                                   | Diagram         | Shows the course of the resonator, laser diode and base plate temperatures |
|                                         | Clear chart     | Reset starting point of the graph                                          |

| Erstellt:             | Geprüft:                  | Freigabe:                 | Rev. 0        |
|-----------------------|---------------------------|---------------------------|---------------|
| David Geißler (LADGE) | Unterliegt keiner Prüfung | Steffen Steinberg (LASTE) | Seite 8 von 9 |
| 25.05.2025 10.25      |                           | 12.05.2024 15.50          |               |

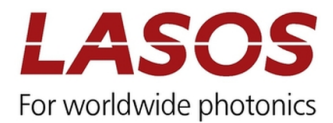

# 5 Error messages

| LASOS Commander 1.4                                                                                                    |                                                                                               | – 🗆 X                                                                                                    |
|----------------------------------------------------------------------------------------------------|-----------------------------------------------------------------------------------------------|----------------------------------------------------------------------------------------------------|
| Support                                                                                                    |                                                                                               | English 🧹                                                                                                    |
| LASOS Comman                                                                                                    | der Arror                                                                                     | LASOS<br>For worldwide photonics                                                                                                    |
| Select         Power           640         Temperatures [°C]           Resonator         Laser diode           24,0         31,0           50         10           30         20           10         0 | TEC Laser diode OK TEC Baseplate OK Current limit ERROR Power limit OK Current calibration OK | peratures       Laser status         OFF       ON         OFF       ON         6:00       27:00       28:34         Clear chart       Key switch OFF |
| Type RLK-XP 640500 T Serial num                                                                                                    | mber 13267 Wavelength 640                                                                     | Operating hours 00:43                                                                                                    |
| Disconnect laser                                                                                                    |                                                                                               | Basic view Expert view                                                                                                    |

Figure 6 example for an error massage occurred

In case of an error a clear text message is displayed. Please contact the LASOS service with referring to the text of the message.

| Erstellt:             | Geprüft:                  | Freigabe:                 | Rev. 0        |
|-----------------------|---------------------------|---------------------------|---------------|
| David Geißler (LADGE) | Unterliegt keiner Prüfung | Steffen Steinberg (LASTE) | Seite 9 von 9 |
| 23.03.2023 10.23      |                           | 12.03.2024 13.30          |               |